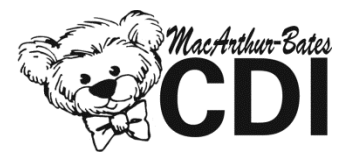

## How to Redeem Your Web-CDI Access Code

Thank you for purchasing access to Web-CDI! Be sure to keep the attached email on hand as you prepare to use Web-CDI. To redeem your access code noted in the email:

1. Navigate to <a href="https://webcdi.stanford.edu/">https://webcdi.stanford.edu/</a>

2. Click the blue "Register Here" button.

3. To fill out the form, create a username, then enter your first name, last name, email address, institution (or program that you are affiliated with), and the title of your position. Finally create and confirm a password. Then click "Register". Be sure to save your username and password in a secure place.

4. You are now logged in and can see the Web-CDI homepage. To get started, click "Help". Following the directions on the Help page, create a Study.

5. Once your Study is set up, return to the homepage and click "Add Instruments". Select the relevant set of inventories that you purchased (e.g., English Access gives you the English Words and Gestures and Words and Sentences forms) and when prompted, enter your access code.

6. You are now ready to begin testing! Return to the Help page as needed for further guidance.

## Length of subscription:

After redeeming your access code, you will have access to the relevant Web-CDI inventory for one year. Please return to brookespublishing.com to purchase a new code at the end of the period.

## Help & Technical Assistance

If you have trouble redeeming your access code or need technical assistance, please contact the Web-CDI team at <u>webcdi-contact@stanford.edu</u>.